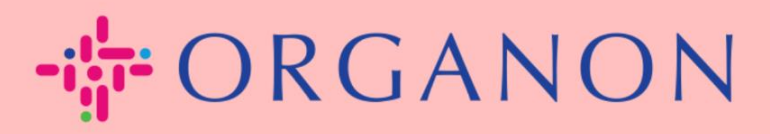

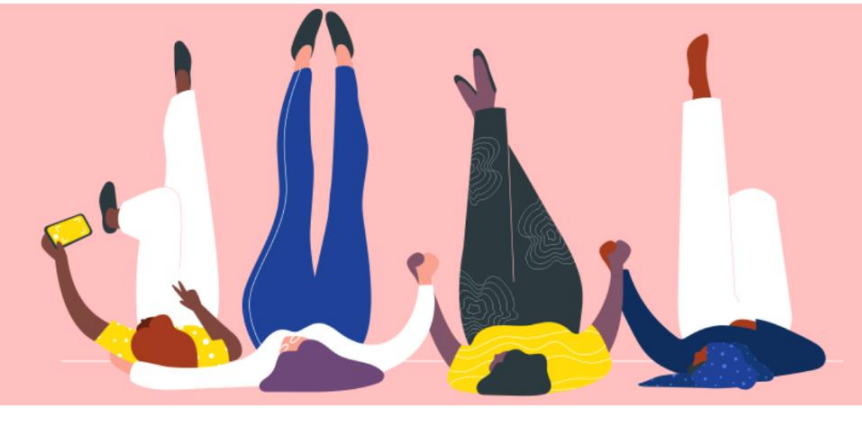

## INSCRIVEZ-VOUS À COUPA Guide pratique

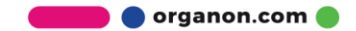

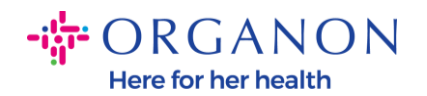

## **Comment s'inscrire à Coupa**

1. Le Coupa Supplier Portal (CSP) est un outil gratuit permettant aux fournisseurs de faire facilement des affaires avec les clients qui utilisent Coupa. Il existe deux façons de s'inscrire au CSP, vous pouvez recevoir une invitation de votre client ou vous rendre sur le portail des fournisseurs Coupa, Coupa Supplier Portal (coupahost.com) et sélectionner « S'inscrire ». Cliquez sur le lien dans votre e-mail pour commencer le processus d'inscription. Si n'en demandez à vous avez pas encore reçu, vendor.onboarding@organon.com de vous inviter. Si vous êtes le premier utilisateur de votre entreprise à recevoir cette invitation, des privilèges d'administrateur vous seront attribués. Vous devrez donc réfléchir à la manière dont vous souhaitez configurer les différents utilisateurs de votre entreprise.

| Annoncer                                        |                                                                                                    |
|-------------------------------------------------|----------------------------------------------------------------------------------------------------|
| Adresse e-mail                                  |                                                                                                    |
| * Mot de passe                                  |                                                                                                    |
|                                                 |                                                                                                    |
| Vous avez oublié votre mot de passe ?<br>Entrée |                                                                                                    |
| Nouveau sur Coupa? CRÉER UN COMPTE              |                                                                                                    |
|                                                 | Annoncer<br>• Adresse e-mail<br>• Mot de passe<br>• Vous avez oublié votre mot de passe ?<br>Entrée<br>Nouveau sur Coupa? Créer UN COMPTE |

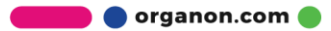

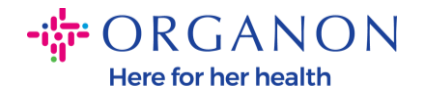

2. Lorsque vous recevez une invitation de votre client par e-mail, cliquez sur le lien et cela vous mènera à l'enregistrement spécifique au client dans Coupa. Pour configurer votre compte Coupa, inscrivez-vous en sélectionnant « Rejoindre Coupa » et/ou invitez d'autres membres de votre organisation en transmettant l'invitation.

| Organon UAT Registration                                                                               | Instructions - Action Requ                                                       | ired                                                 |                                                        |                                            |  |
|----------------------------------------------------------------------------------------------------|----------------------------------------------------------------------------------|------------------------------------------------------|--------------------------------------------------------|--------------------------------------------|--|
|                                                                                                    |                                                                                  |                                                      |                                                        | Powered by                                 |  |
| Hello Supplier,                                                                                        |                                                                                  |                                                      |                                                        |                                            |  |
| We handle all our business spend electronically in<br>company, send this request to the appropriate pe | n order to prevent lost documents and make s<br>erson by using the forward link. | ure you are paid on time. Within the next 48 hou     | rs, click the button below to register your accoun     | t. If you are not the right person at your |  |
| Note: not registering in a timely manner may imp                                                       | pact your ability to do business with us. Let us l                               | know if you are unable to register for any reason    |                                                        |                                            |  |
| Namrata Deshmukh<br>Organon UAT                                                                        |                                                                                  |                                                      |                                                        |                                            |  |
| Join Coupa Forward this inv                                                                            | vitation                                                                         |                                                      |                                                        |                                            |  |
| C.                                                                                                    | Overview Learn more about the<br>Coupa Supplier Portal                           | Need Help? Answers to common<br>questions and issues | Coupa Info Learn more about how<br>companies use Coupa |                                            |  |
| <i>≱</i> "ຈເດແກລ                                                                                       |                                                                                  |                                                      |                                                        |                                            |  |

**3.** Pour commencer l'enregistrement, vous serez invité à créer un mot de passe.

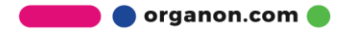

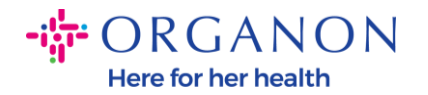

| Créor un co                             | moto               |                               |       |  |
|-----------------------------------------|--------------------|-------------------------------|-------|--|
| Développez votre<br>gratuit             | entreprise s       | sur Coupa avec un c           | ompte |  |
| Compagnie                               |                    |                               |       |  |
| Votre nom commercial lé<br>particulier) | égal (ou votre non | n personnel légal en tant que |       |  |
| • Adresse e-mail                        |                    |                               |       |  |
| * Prénom                                |                    | • Nom de famille              |       |  |
| * Mot de passe                          |                    | • Confirmer le mot de po      | sse   |  |
| Itilisez au moins 8 carac               | 🌮                  | n chiffre et une lettre       | Ф)    |  |
| J'accepte la politio<br>d'utilisation   | que de confider    | ntialité et les conditions    |       |  |
|                                         |                    |                               |       |  |

**4.** Lisez et passez en revue la politique de confidentialité et les conditions d'utilisation. Si vous êtes d'accord et acceptez ces termes, cliquez sur la case

☐ J'accepte la politique de confidentialité et les conditions d'utilisation

- 5. Cliquez ensuite sur la case Je ne suis pas un robot
- 6. Cliquez sur Soumettre ou Créer un compte

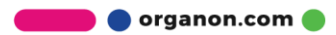

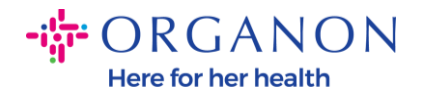

## Créer un compte

## **Remarque :** Vous devez configurer une authentification à 2 facteurs.

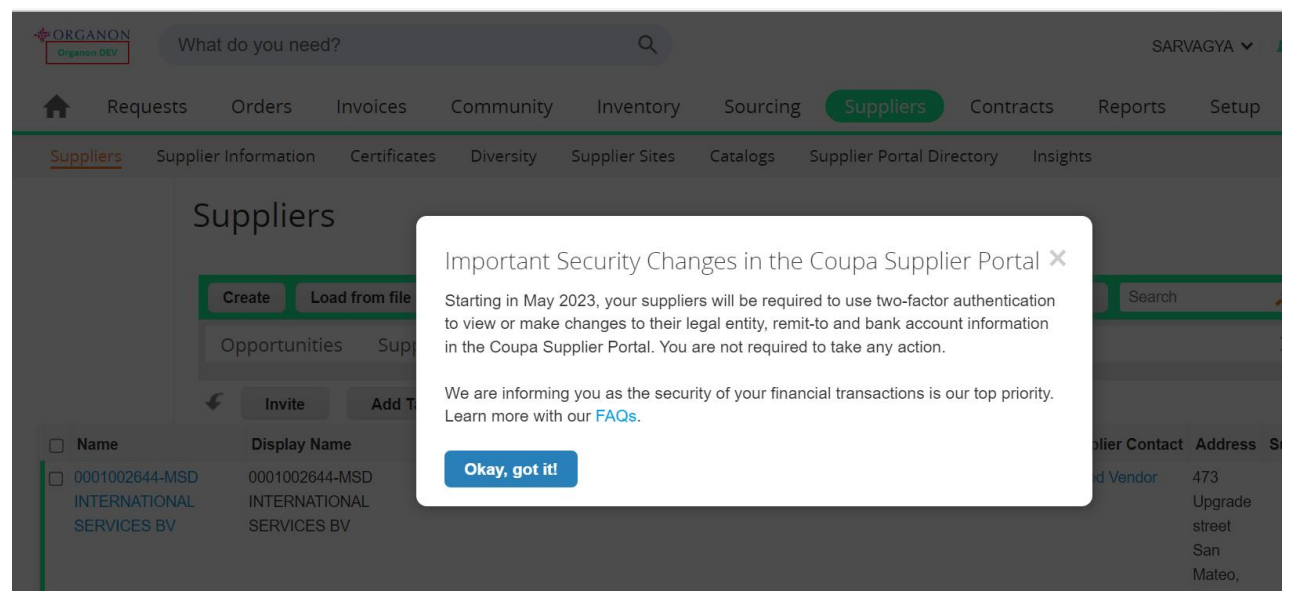

7. Créez votre compte professionnel. Remplissez tous les champs obligatoires désignés par un astérisque rouge \*.

**Remarque :** Veuillez ajouter le nom de votre entreprise dans le champ Nom de l'entreprise en anglais.

- a. Les cases Facture à partir de cet emplacement, « Payer à l'emplacement (Remit-To) » et « Expédier à partir de l'emplacement » seront cochées par défaut. Décochez les cases pour utiliser des adresses différentes pour ces fonctions.
- **b.** Si vous souhaitez soumettre des factures par SFTP ou CXML, cochez la case (facturation avancée).

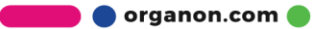

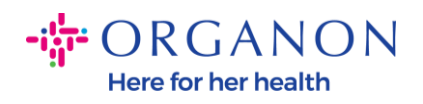

**c.** Sélectionnez la langue et le pays fiscal (facultatif) appuyez sur « Suivant"

| - CRGANON                      |                                                                                               | Powered By 🗱 |
|--------------------------------|-----------------------------------------------------------------------------------------------|--------------|
| Basics                         | Co                                                                                            | upa Profile  |
| Tell us a                      | about your business 🕖                                                                         |              |
| * Company Name                 | Test                                                                                          |              |
| Website                        |                                                                                               |              |
| * Country/Region               | United States 🗸                                                                               |              |
| * Address Line 1               | 1999 W 190th Street                                                                           |              |
| Address Line 2                 |                                                                                               |              |
| * City                         | Torrance                                                                                      |              |
| State                          | California                                                                                    |              |
| * Postal Code                  | 90504                                                                                         |              |
| Also use this address as       | Invoice-from location  Must match your official registered company address                    |              |
|                                | Pay to location (Remit-To)                                                                    |              |
|                                | Ship from location                                                                            |              |
| Advanced invoicing             | We support integration for invoicing (cXML<br>or SFTP) and plan to use it with Organon<br>UAT |              |
| Prefered Invoicing<br>Language | English (US) 🗸 🗸                                                                              |              |
| Tax Country/Region             | United States 🗸                                                                               |              |
| Tax ID                         | Plass novide only fav identification information that is in                                   |              |

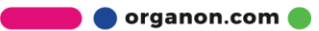